# Læsning af tekstlighedsrapport i Urkund

WISEflow anvender Urkund som plagiatkontrol. Tekstlighed (i procent) er synlig for interne bedømmere ud for hver deltagers navn i deltageroversigten i flowet samt i bedømmerværktøjet.

| د المعالم المعالم ا |            |              |        |         |      |             |           | Søg |            |
|----------------------------------------------------------------------------------------------------|------------|--------------|--------|---------|------|-------------|-----------|-----|------------|
| Deltagerindeks 🗸                                                                                                    | Fornavn(e) | Efternavn    | unicId | Alt. id | ECTS | Tekstlighed | Afleveret |     |            |
| 1                                                                                                    | Demo       | studerende 1 | demo1  |         | 5.00 | 100%        | ~         | Ø   | <b>P</b> 3 |
| 2                                                                                                    | Demo       | studerende 2 | demo 2 |         | 5.00 | 6%          | ~         | Ø   | <b>Q</b>   |
| 3                                                                                                    | Demo       | studerende 3 | demo 3 |         | 5.00 | -           |           |     | 0 0        |
| 4                                                                                                    | Demo       | studerende 4 | demo 4 |         | 5.00 | -           |           |     | 0 0        |
| 5                                                                                                    | Demo       | studerende 5 | demo 5 |         | 5.00 | -           |           |     | 00         |

Tekstlighedsrapporten åbner i en ny fane, når man klikker på procenten.

## **Analysis Overview**

Det første man ser, når man åbner rapporten, er Analysis overview.

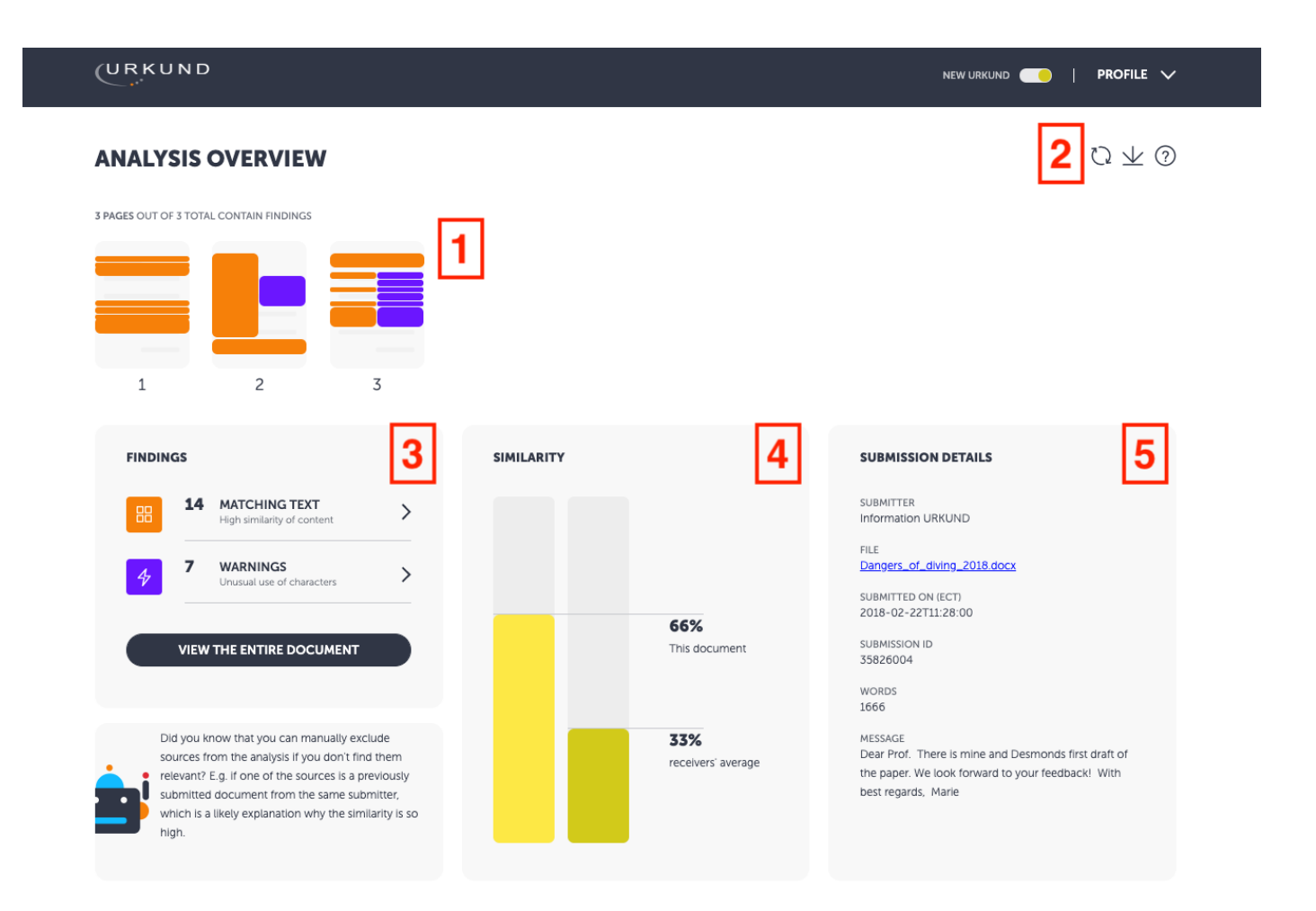

- 1. Felterne her viser, at besvarelsen er blevet analyseret af Urkund. De giver et overblik over, hvor i besvarelsen, der er fundet ligheder. Man kan klikke på hvert felt for at få flere detaljer.
- 2.
- A. Cirkel-pilen anvendes til at genskabe den oprindelige rapport, hvis man f.eks. har fjernet forskellige kilder.
- B. Man kan downloade hele rapporten som pdf, så den kan læses offline, ved at klikke på pilen, der peger ned ad.
- C. Spørgsmålstegnet giver forklaringer på, hvad rapporten viser.

- 3. *Findings* giver et hurtigt overblik over, hvor mange steder i teksten, der er fundet ligheder samt eventuelle advarsler i rapporten. Ved at klikke på *Matching Text* eller *Warnings* åbner man fanen *Findings*, mens klik på *View the entire document* åbner fanen *Entire Document*.
- 4. Tekstlighed viser lighedsprocent i besvarelsen og den gennemsnitlige lighedsprocent i alle besvarelser afleveret til den pågældende bedømmere.
- 5. **Submission details** giver yderligere information om rapporten, bl.a. adgang til selve besvarelsen, oplysninger om, hvornår den er afleveret og ordoptælling.

Man får adgang til mere detaljerede oversigter over rapportens forskellige dele, ved at klikke på enten **Matching Text**, **Warnings** eller **View the entire document**, inkl. 3 forskellige faner, man kan skifte imellem.

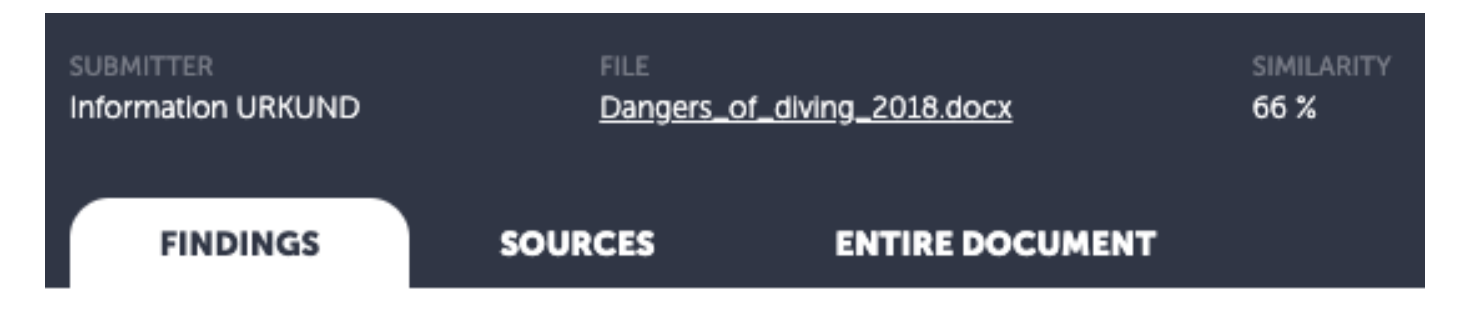

## **Findings**

Under fanen *Findings* kan man se hvert tekststykke, der er fundet lighed i sammenlignet med kilden - det afleverede dokument på venstre side og den matchende kilde på højre side.

Matching text er tekstblokke, hvor der er fundet et match i en kilde.

**Warnings** er indikationer af mistænkelige dele af dokumentet. Det kan være dårlig pdf formatering, mistænkeligt lange ord eller brugen af specielle karakterer, som ikke umiddelbart kan ses af læseren.

|      | FINDINGS SOURCES ENTIRE DOCUMENT                                                                                                    |
|------|----------------------------------------------------------------------------------------------------|
| TYPE | SHOW IN TEXT                                                                                                    |
| 器 1  | Quotes 🐶 Brackets 🐶 Detailed text differences 🐶 2                                                                                                    |
| 4    | 1 / 14 SUBMITTED DOCUMENT INCLUDE IN ANALYSIS 🕢 54% MATCHING TEXT                                                                                                    |
|      | 3 dangers of Diving The Greek archipelago, this nautical Eden for the world divers. Clear water with meters and meters of the free and unobstructed visibility. In principle shark free and a Lego box of undiscovered treasures and sunken cities and lower ships from the Phoenician, Egyptian, Greek and Roman times. 4 dangers when diving the Greek archipelago, despite being the nautical Eden for divers all over the world. The water is clear with meters and meters of free and unobstruct-ed visibility. It's also in principle shark free and filled with undiscovered treasures and lower ships from the Phoenician, Egyptian, Greek and Roman times. |
|      | SA similar.txt<br>Document: similar.txt (D35994277)<br>Submitted by: ondemand@urkund.com<br>Receiver: document.demo@analys.urkund.se                                                                                                    |

- 1. Her kan man skifte mellem *Matching Text* and *Warnings*.
- Her er mulighed for at få fremhævet citater (*Quotes*), paranteser (*Brackets*) og detaljerede tekstforskelle (*Detailed text differences*). Hvis *Detailed text differences* er slået til, bliver forskellene fremhævet i den matchende tekst til højre. Ord fremhævet med gult betyder, de er blevet erstattet, og ord fremhævet med rødt betyder, de er blevet fjernet.
- 3. Til venstre vises den del af besvarelsen, der har ligheder med et andet dokument. I toppen af kassen er der mulighed for at udelade denne del fra den samlede analyse, hvis det vurderes ikke at være plagiat.
- Til højre vises kilden, som ligheden er fundet i. Procenten i toppen viser tekstligheden for specifikt denne tekstblok. I bunden vises informationer om kilden, og ikonet viser, hvilken type kilde, der er tale om. W betyder website, SA er en tidligere besvarelse og J er indhold i et tidsskrift.

Under fanen *Findings* kan man navigere mellem de forskellige steder, hvor der er fundet et match, ved at bruge pilene *Previous highlight* og *Next highlight* nederst.

### Sources

Fanen *Sources* viser alle kilder, hvor der er fundet lighed med besvarelsen.

| SA SCHOOLASSIGNMENT W WEBSITE J JOURNAL |           |                                                                                                    |          |      |                      |        |  |  |  |  |
|-----------------------------------------|-----------|----------------------------------------------------------------------------------------------------|----------|------|----------------------|--------|--|--|--|--|
| ACTIVE SOURCES                          |           |                                                                                                    |          |      |                      |        |  |  |  |  |
| SIMILARITY                              | TYPE      | SOURCE NAME                                                                                                    | MATCHING | TEXT | LOCATION IN DOCUMENT |        |  |  |  |  |
| 2 6.13 %                                | SA        | <b>Demo / exempted.txt</b><br>Document: exempted.txt (D35992332)<br>Submitted by: ondemand@urkund.com<br>Receiver: document.demo@analys.urkund.se                        | 1        | ~    |                      | REMOVE |  |  |  |  |
| 4.28 %                                  | SA        | <b>similar.txt</b><br>Document: similar.txt (D35994277)<br>Submitted by: ondemand@urkund.com<br>Receiver: document.demo@analys.urkund.se                                 | 3        | ~    | <u>  </u>            | REMOVE |  |  |  |  |
| 55.88 %                                 | W         | <b>bib.irb.hr</b><br>Fetched: 2018-02-28T12:54:00<br>Url: https://bib.irb.hr/datoteka/886937.Zoran_Hercigonja_Detekcija_plagijata_upotreb<br>orn_dodataka_za_rnoodle.pdf | 88 10    | ~    |                      | REMOVE |  |  |  |  |
| <b>3</b> REALISED TH<br>Place the URL   | HAT THERE | TS A SOURCE MISSING FROM THE LIST?                                                                                                    |          |      |                      |        |  |  |  |  |

- 1. Ikonerne viser hvilken type kilden er: *W* betyder website, *SA* er en tidligere besvarelse og *J* er indhold i et tidsskrift.
- 2. Her er en liste over fundne kilder med angivelse af, hvor stor procentdelen af lighed, der er fundet.

3. Hvis man finder en internetkilde, der ikke er fundet af Urkund, kan man tilføje URL'en. Urkund vil så tjekke denne hjemmeside for at se, om der er et match. Husk at Urkund ikke har adgang til internetkilder beskyttet af passwords og lign.

#### **Entire Document**

Under fanen *Entire Document* kan man se hele besvarelsen, hvor alle tekstligheder, der er fundet, er fremhævet.

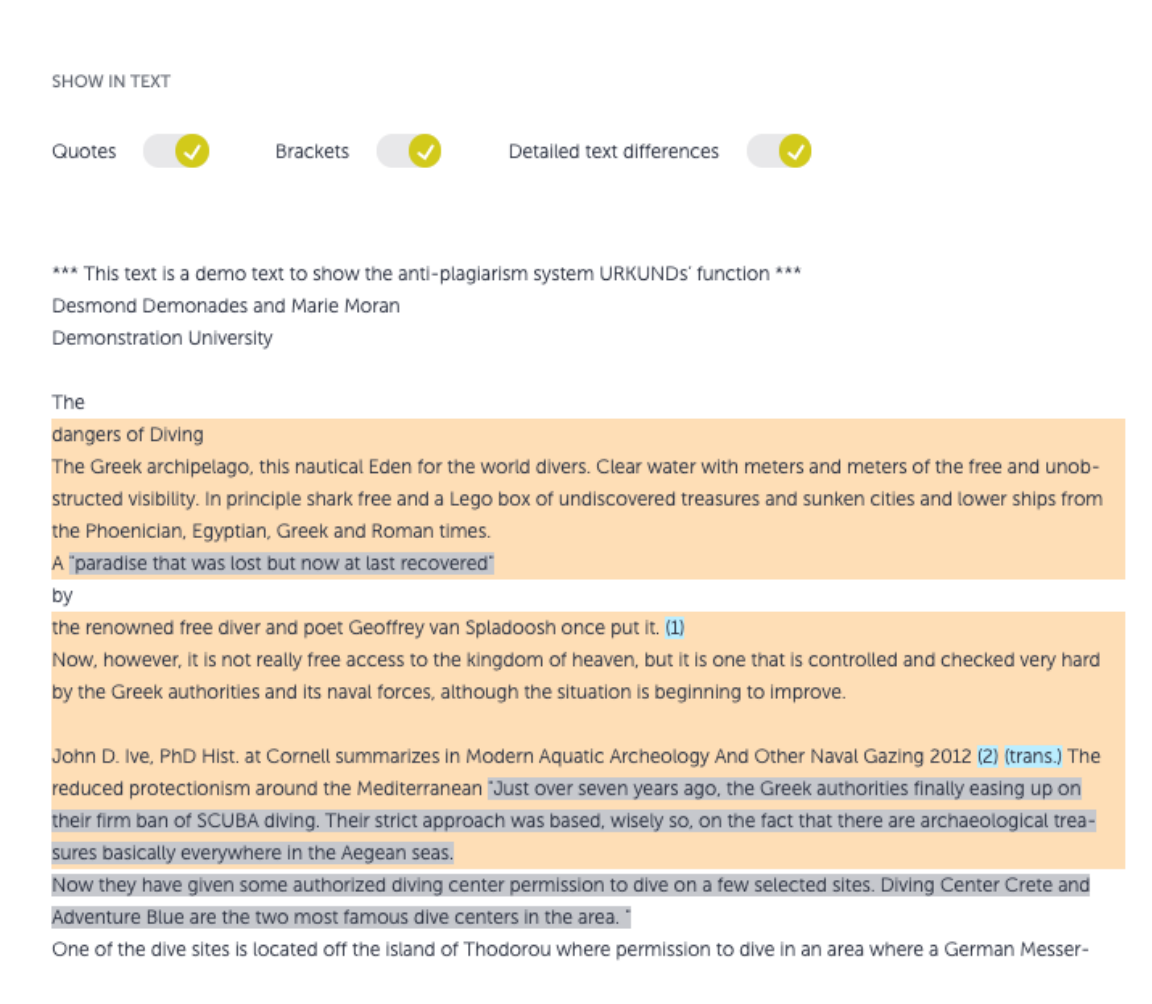

I denne visning er *Matching text* og *Warnings* fremhævet med farve i teksten og med tilsvarende ikoner til højre. Ved at klikke på på ikonerne, kan man se kildens tekst og informationer som dem, man også kan se under fanen *Findings.* Man kan også fremhæve citater, paranteser og tekstforskelle på samme måde som under *Findings.* Hvis *Detailed text differences* er slået til, bliver forskellene fremhævet i den matchende tekst til højre. Ord fremhævet med gult betyder de er blevet erstattet og ord fremhævet med rødt betyder, der er blevet fjernet.